## **Adobe Acrobat Reader DC: Signatures**

- 1. Open the PDF form you wish to sign.
- 2. If the form contains a signature field, Adobe Acrobat Reader will prompt you to Fill & Sign or to Request Signatures. Select **Fill and sign.**

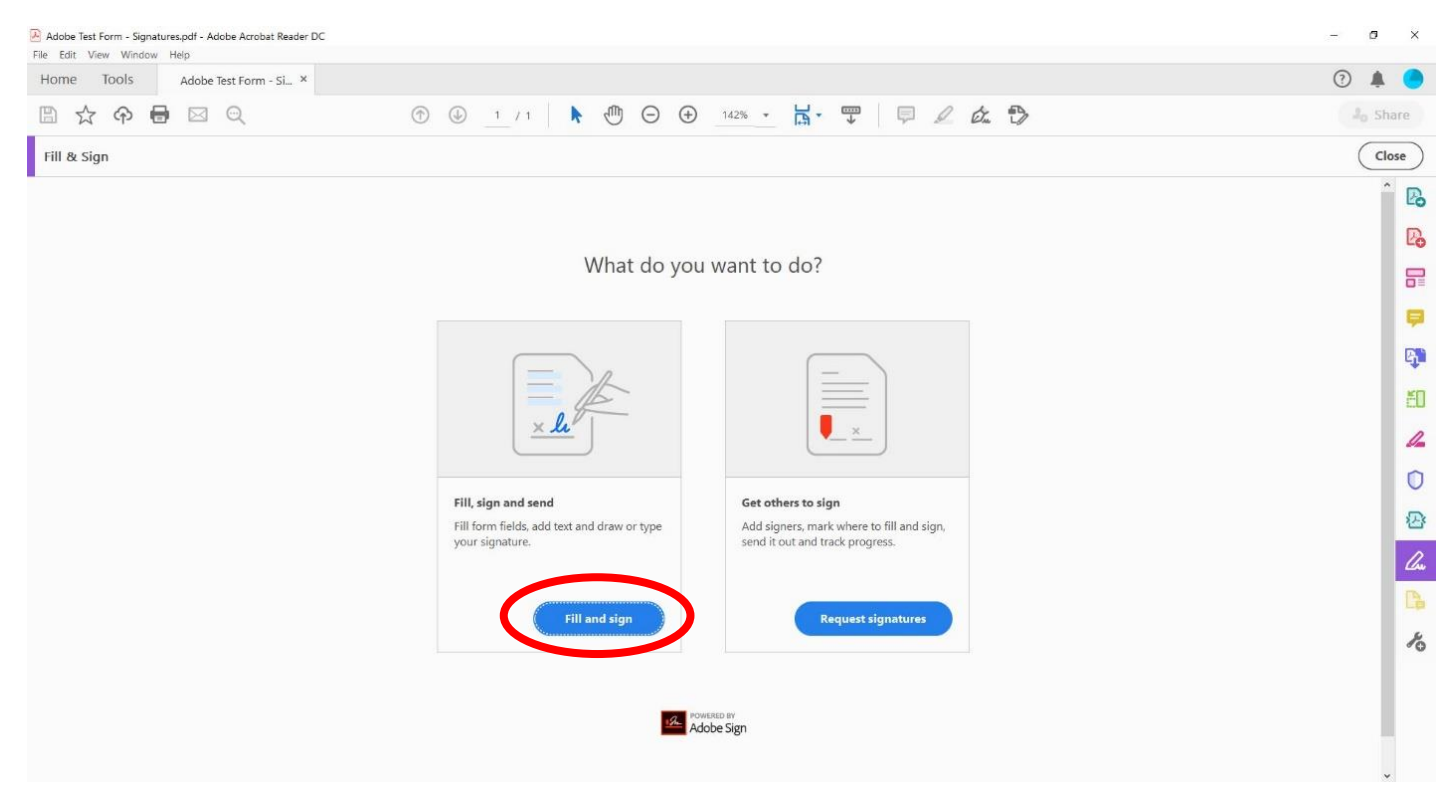

- 3. Once your form is open, click on the **Sign** tool toward the top of your document.
- 4. Click Add Signature.

| Adobe Test Form - Signatures.pdf - Adobe Acrobat Reader DC                                                                                                    |                                | - a ×                     |
|----------------------------------------------------------------------------------------------------|--------------------------------|---------------------------|
| Home Tools Adobe Test Form - Si ×                                                                                                    |                                | 3 🛊 🔵                     |
| B 🛧 🕈 🖶 🖂 🗨                                                                                                    | ⑦ ④ 1 / 1 ▶ ⑦ ○ ⊕ 164% ▼ ☐ ▼ ♥ |                           |
| Fill & Sign                                                                                                    | 🔂 Sign                         | Next Close                |
| Please fill out the following form. You cannot save data typed into this form.<br>Please print your completed form if you would like a copy for your records. | Add Signature 💿                | Highlight Existing Fields |
|                                                                                                    | Add Initials 🕒                 |                           |
| Goals:                                                                                                    | Europyee's Comments:           |                           |
|                                                                                                    |                                | 9                         |
|                                                                                                    |                                |                           |
|                                                                                                    |                                | 20                        |
|                                                                                                    |                                | 2                         |
|                                                                                                    |                                | 0                         |
|                                                                                                    |                                | 8                         |
|                                                                                                    |                                | Co.                       |
|                                                                                                    |                                | <b>B</b>                  |
|                                                                                                    | Signature of Interviewer:      |                           |
|                                                                                                    |                                |                           |

- 5. There are 3 ways to add a signature in Adobe Acrobat Reader DC. Select one and follow the prompts:
  - a. **Type** type your name using the keyboard

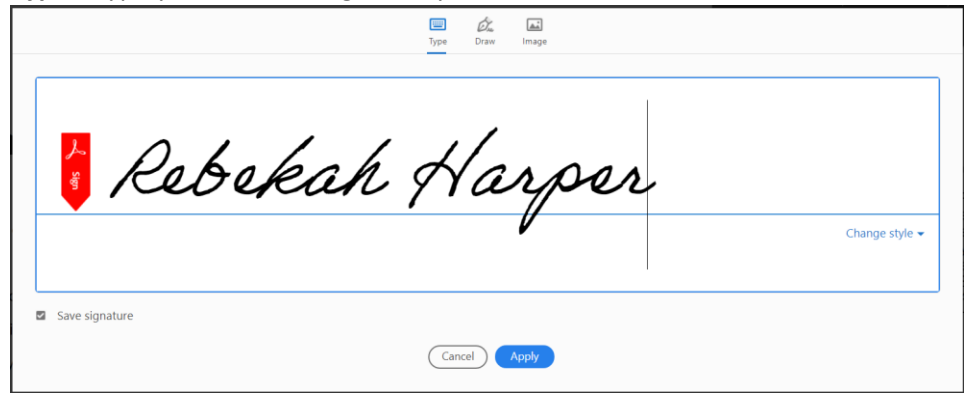

## b. Draw - draw your name on screen

|                | Type Draw Image |       |
|----------------|-----------------|-------|
|                |                 |       |
|                |                 |       |
| V V            |                 |       |
|                |                 | Clear |
|                |                 |       |
| Save signature | Cancel Apply    |       |
|                |                 |       |

c. Image - select and upload an image of your signature from your computer

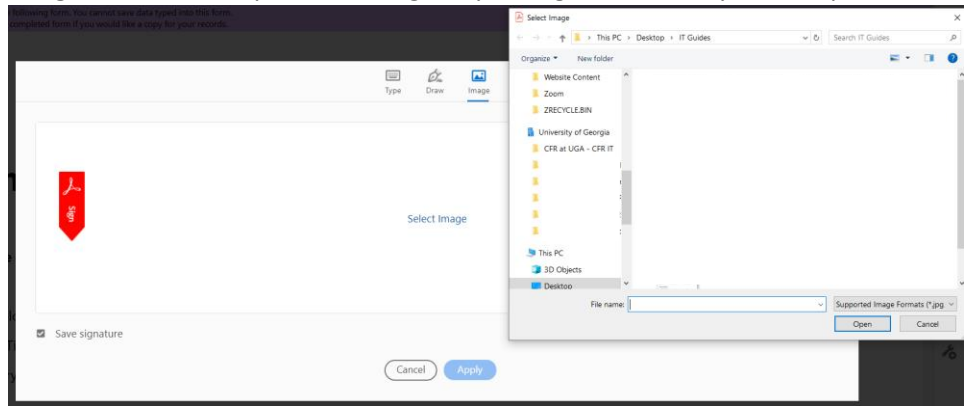

6. Once you've chosen your Signature type and have it set up, click Apply.

7. Select your Signature from the **Sign** tool and place it over the signature field in the document. Click on the field just once to place your signature:

**Note:** You should have to set up your Signature and Initials only once. These options should be here for you when you're ready to sign a different form in the future!

| Adobe Test Form - Signatures.pdf - Adobe Acrobat Reader DC<br>File Edit View Window Help                                                                      |                                | - 0                  | ×          |
|----------------------------------------------------------------------------------------------------|--------------------------------|----------------------|------------|
| Home Tools Adobe Test Form - Si ×                                                                                                    |                                | ?                    |            |
|                                                                                                    | ⑦ ④ 1 / 1 ▶ ⑦ ○ ⊕ 164% - ☐ - ♥ | J <sub>0</sub> Share | e          |
| Fill & Sign                                                                                                    | 🖉 Sign 🛛 🗨                     | t Close              | $\bigcirc$ |
| Please fill out the following form. You cannot save data typed into this form.<br>Please print your completed form if you would like a copy for your records. | Rahahah Hangan                 | ng Fields            | B          |
|                                                                                                    |                                | ^                    | B          |
| Goals:                                                                                                    | Add Initials 🔹                 |                      |            |
|                                                                                                    |                                |                      | ę          |
|                                                                                                    |                                | 1                    | q:         |
|                                                                                                    |                                |                      | ۴O         |
|                                                                                                    |                                |                      | 1          |
|                                                                                                    |                                |                      | 0          |
| *                                                                                                    |                                |                      | 密          |
|                                                                                                    |                                |                      | a.         |
|                                                                                                    | Rebekah Harper                 | - 6                  | C.         |
|                                                                                                    | Signature of interviewer:      |                      | 10         |
|                                                                                                    |                                |                      |            |

- 8. Click the blue **Next** button in the upper-right hand corner.
- 9. Adobe Acrobat Reader DC may prompt you to save your signed form. Exit the dialogue box that appears:

| Adobe Test Form - Signatures.pdf - Adobe Acrobat Reader DC                                                                                                   |                                                       | - 8 X                                                                                                    |
|----------------------------------------------------------------------------------------------------|-------------------------------------------------------|----------------------------------------------------------------------------------------------------|
| He Edit View Window Help<br>Home Tools Adobe Test Form - Si ×                                                                                                |                                                       | () 🛦 🥚                                                                                                    |
| B ☆ 4 🖶 ⊠ ©                                                                                                    | ⑦ ④ 1 / 1 ▶ ① ○ ⊕ 164% ▼                              | kar → kar → |
| Fill & Sign                                                                                                    | 🛵 Sign 🕒                                              | Next                                                                                                    |
| Please fill out the following form. You cannot save data your digto this form.<br>Please print your completed form if you would like a copy for your and set |                                                       | Highlight Existing Fields                                                                                                    |
|                                                                                                    |                                                       | Î 🕞                                                                                                    |
| Goals:                                                                                                    | Employee's Col                                        | nments:                                                                                                    |
|                                                                                                    |                                                       | •                                                                                                    |
|                                                                                                    | Acrobat Reader                                        |                                                                                                    |
|                                                                                                    | The PDF document needs to be saved before continuing. | 20                                                                                                    |
|                                                                                                    | Save                                                  | Cancel                                                                                                    |
|                                                                                                    |                                                       | 0                                                                                                    |
|                                                                                                    | A A                                                   | <u>۵</u>                                                                                                    |
|                                                                                                    |                                                       |                                                                                                    |
|                                                                                                    | Signature of Interviewer:                             | ebekah Harper 🕒                                                                                                    |
|                                                                                                    |                                                       | . 10                                                                                                    |
|                                                                                                    |                                                       |                                                                                                    |

- 10. In the upper left-hand corner, click the **Print** button.
- 11. By **Printer:** , click on the dropdown menu arrow and select **Adobe PDF**.
- 12. Click Print.

|                                                     | Line (                                                                                                    |
|-----------------------------------------------------|----------------------------------------------------------------------------------------------------|
| copies: 1 • Print in grayscale (b<br>Save ink/toner | dvanced lack and white)                                                                                                    |
| ages to Print                                       | Comments & Forms                                                                                                    |
| ) All                                               | Document and Markups                                                                                                    |
| Current page                                        | Summarize Comments                                                                                                    |
| More Options                                        | Scale: 100%                                                                                                    |
| age Sizing & Handling 🕕                             | 8.5 x 11 Inches                                                                                                    |
| Size Poster Multiple Booklet                        | Employee Appraisal                                                                                                    |
| ) Fit                                               | Una da a da a da a da a da a da a da a d                                                                                                    |
| Actual size                                         | Argenskaa<br>Arganskaa<br>Jacqu                                                                                                    |
| ) Shrink oversized pages                            | The destiness                                                                                                    |
| Custom Scale: 100 %                                 | Turnipu.<br>Bastorinu<br>Speciari (Bi:                                                                                                    |
| Choose paper source by PDF page size                | Lodarky Milly<br>Inacian de Caralina<br>Enniore<br>Enniore                                                                                                    |
| Drientation:                                        | Automatica and a second and a second and a se                                                                                                    |
| ) Auto portrait/landscape                           | Note Fighty a Semantin                                                                                                    |
| ) Portrait                                          |                                                                                                    |
| JLandscape                                          | ny marked to a constraint of the second second seco |
|                                                     |                                                                                                    |
|                                                     | < Page 1 of 1                                                                                                    |
|                                                     | Page 1 01 1                                                                                                    |
| age Setup                                           | Print Cancel                                                                                                    |

13. Your window browser will appear. Name the form and select the document's location. Click Save.

| Save PDF File As                                                                                                    |        |                    | ~   |
|----------------------------------------------------------------------------------------------------|--------|--------------------|-----|
| Save For the As                                                                                                    |        |                    |     |
| $\leftarrow$ $\rightarrow$ $\checkmark$ $\uparrow$ $\blacksquare$ $\rightarrow$ This PC $\rightarrow$ Desktop                                                                                                    |        | ✓ ♂ Search Desktop | P   |
| Organize 🔻 New folder                                                                                                    |        |                    | ?   |
| 📌 Quick access                                                                                                    | ▲ Name | > Date modified    |     |
| E Desktop                                                                                                    | #      |                    |     |
| 🖊 Downloads                                                                                                    | *      |                    |     |
| Documents                                                                                                    | *      |                    |     |
| Not the second second s | *      |                    |     |
| 🔫 fachs (\\fantine.fcs.uga.edu) (W:)                                                                                                    | #      |                    |     |
| 🐉 Dropbox                                                                                                    |        |                    | - 1 |
| 🚴 shared with rebekah                                                                                                    |        |                    |     |
| loneDrive - University of Georgia                                                                                                    | v <    |                    | >   |
| File name: Test Form                                                                                                    |        |                    | ~   |
| Save as type: PDF files (*.PDF)                                                                                                    |        |                    | ~   |
|                                                                                                    |        |                    |     |
| ▲ Hide Folders                                                                                                    |        | Save Cance         | 1   |

- 14. Your signed PDF form will appear in a new Adobe Acrobat Reader tab. You can exit Adobe Acrobat.
- 15. Your signed PDF form is now available to attach to an email or in other applications!